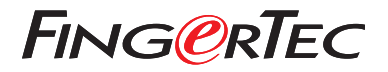

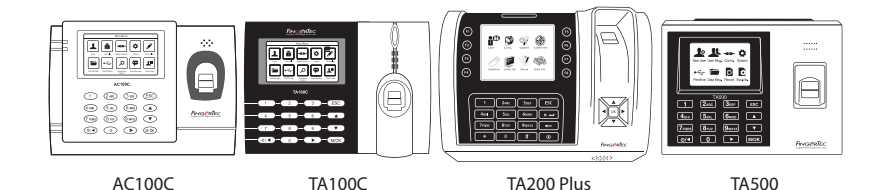

# **Quick Start Guide**

# **Terminal Overview**

### ENGLISH

#### • AC100C

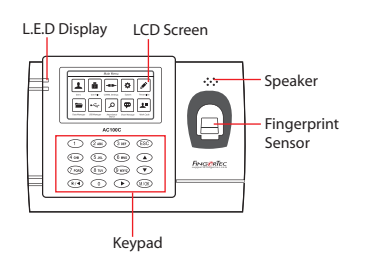

#### • TA100C

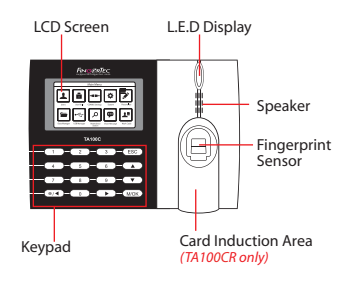

#### TA200 Plus

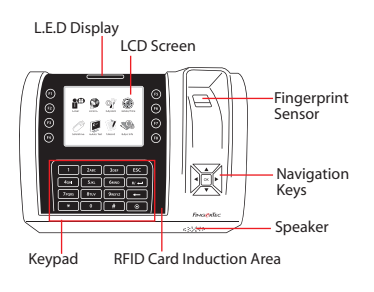

#### • TA500

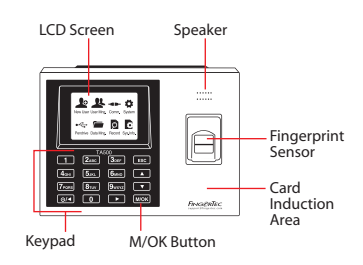

# **Quick Start Guide**

The Quick Start Guide is intended to provide the user with simple instructions on how to setup the terminal date/time and communication as well as to perform fingerprint and card enrollment and verification. For more details on other topics of terminal management, refer to the terminal's hardware user manual available in the package or online at

• AC100C

http://info.fingertec.com/ac100c-4

- TA100C http://info.fingertec.com/ta100c-4
- TA200 Plus http://info.fingertec.com/ta200p-4
- TA500 http://info.fingertec.com/ta500-4

## 1 Setting the Date and Time

1. TA100C, AC100C & TA500: Press Menu, select System, select Date/ Time and set the value.

TA200 Plus: Press Menu, select Date/ Time and set the value.

2. Press OK to save the settings, then press ESC to return to the main screen.

## 2 Enrolling Fingerprints

- 1. Press Menu, go to User Manage and select New User.
- 2. Key in a User ID, select Enroll FP and place the finger on the scanner 3 times according to the instructions.
- 3. Press OK to save then press ESC. Press OK again, and then ESC again to return to the main screen.

## 3 Communication Settings

Press Menu > COMM > Network > Set value for IP/Subnet mask/Gateway > OK (Save) > Security > Device ID > Set 1 > OK (Save) > ESC to return to main screen > Restart to apply changes.

#### Default set value:

IP address - 192.168.1.201 Subnet mask - 255.255.255.0 Gateway - 192.168.1.1 Dev ID - 1 Password - 0

4 Activating the Terminal on the TCMS V2 Software

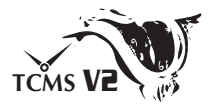

- Double click the TCMS V2 software icon.
- 2. Click on Devices and double click Setup FingerTec Terminals.
- 3. Click Add and enter your TCMS V2 Product Key : Refer to the reverse side of the DVD.
- 4. Select the terminal under Model.
- 5. Insert the Device ID and IP Address into the columns.
- 6. Uncheck the Disabled checkbox column.
- 7. Wait for the software to link to the terminal.
- 8. Enter your Activation Key and click OK.

## 5 Download User and Data from Terminal

- 1. Click Devices and double click Employee Management.
- 2. Click Download Employee.
- 3. At the User ID column, select All.
- At Selected Data please tick on the following check boxes: Fingerprint, Card ID, Username + Privilege + Password.
- 5. Click Apply and Save Employee.
- 6. Click Devices and double click Download Data From Terminal.
- 7. Click Apply to start the download.

## 6 Generating Report

- 1. Click on the Report Icon.
- 2. Select report type Employee Time Card.
- 3. Select the report's Date range.
- 4. Click Preview and Print.

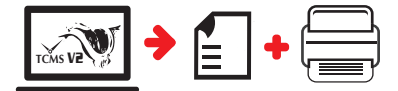

# TCMS V2 Roadmap

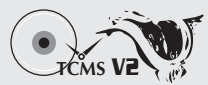

# 1

## Software Initial Setup

The TCMS V2 software installer is available in the FingerTec DVD which comes with all FingerTec terminals.

## 2 FingerTec Terminal Management

Connect your FingerTec terminals to TCMS V2 via online terminal activation using the Product Key printed on the license sticker. Please contact your local reseller or support@fingertec.com if an Internet connection is not available.

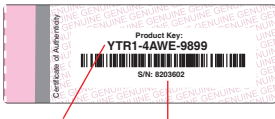

Product Key Serial Number

### System Overview

3

User's Management Add, delete, edit and manage user information and transaction logs.

#### Attendance Calculation Setup

Attendance rules and calculation formulas must be figured out to obtain correct attendance reports.

Download attendance records from terminals Retrieve the transaction logs stored in the terminals into the server.

Check and edit attendance records Review the records edit / insert / check for missing records.

Generating attendance reports Generate professional and presentable reports for analysis.

Export attendance records for payroll or 3rd party software Integrate the attendance records retrieved from FingerTec terminals to a relevant 3rd party software/payroll.

All complete hardware and software user guides are available in the FingerTec DVD and downloadable online at http://user.fingertec.com

© 2016 Timetec Computing Sdn Bhd. All rights reserved • 032016